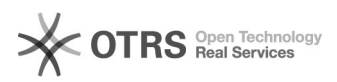

## [Domicílio Judicial Eletrônico] -Cadastrar empresa privada

## 28/09/2024 14:19:22

|                                                                                                    |                                                                                                    |                     |                   | Imprimir artigo da | FAQ |
|----------------------------------------------------------------------------------------------------|----------------------------------------------------------------------------------------------------|---------------------|-------------------|--------------------|-----|
| Categoria:                                                                                                    | SISTEMAS::Domicílio Judicial Eletrônico                                                                                                    | Votos:              | 0                 |                    |     |
| Estado:                                                                                                    | public (all)                                                                                                    | Resultado:          | 0.00 %            |                    |     |
|                                                                                                    |                                                                                                    | Última atualização: | Ter 30 Jul 14:49: | 48 2024            |     |
|                                                                                                    |                                                                                                    |                     |                   |                    |     |
| Palavras-chave                                                                                                    |                                                                                                    |                     |                   |                    |     |
| cadastro; empresa privac                                                                                                    | da                                                                                                    |                     |                   |                    |     |
| Sintoma (público)                                                                                                    |                                                                                                    |                     |                   |                    |     |
| Este procedimento visa i<br>Domicílio Judicial Eletrôn                                                                                                    | nstruir o cadastramento de empresa privada no sistema<br>ico.                                                                                                    |                     |                   |                    |     |
| Problema (público)                                                                                                    |                                                                                                    |                     |                   |                    |     |
| Usuário solicita orientaçô<br>junto ao sistema Domicíl                                                                                                    | ies a respeito do cadastramento de empresas privadas<br>io Judicial Eletrônico.                                                                                                    |                     |                   |                    |     |
| Solução (público)                                                                                                    |                                                                                                    |                     |                   |                    |     |
| Prezados(as),                                                                                                    |                                                                                                    |                     |                   |                    |     |
| Esclarecemos que, para o<br>Domicílio Judicial Eletrôn<br>que o usuário possua em<br>e configurado em seu co<br>realize a instalação e cor<br>Após atender estes pré-r<br>deverá seguir o seguinte | que as empresas privadas realizem o cadastro no sistema<br>ico, é necessário<br>mãos o Certificado Digital E-CPNJ da empresa conectado<br>mputador e que<br>figuração do PJE Office também em seu computador.<br>equisitos, o usuário<br>passo a passo:              |                     |                   |                    |     |
| 1 - Acesse o link https://o<br>Certificado digital":                                                                                                    | lomicilio-eletronico.pdpj.jus.br/ e clique em "Seu                                                                                                    |                     |                   |                    |     |
| 2 - Será aberto a solicita<br>o acesso da aplicação PJe                                                                                                    | ção de autorização do acesso ao PJEOffice, autorize<br>a ao PJeOffice.                                                                                                    |                     |                   |                    |     |
| Pronto! Você será redireo<br>o seu primeiro acesso) o<br>(quando não for o primei                                                                                                    | cionado para o Termo de Adesão do sistema (quando for<br>u ao menu principal<br>ro acesso).                                                                                                    |                     |                   |                    |     |
| 3 - A tela com o Termo d<br>campo "Aceito o termo a                                                                                                    | e Adesão é apresentada após o login. Selecionar o<br>cima" e clicar em "Assinar"                                                                                                    |                     |                   |                    |     |
| 4 - Ao clicar no botão "Sa<br>não permitirá prosseguir<br>privada. Ao clicar no bota                                                                                                    | irr", o sistema apresentará uma tela de confirmação e<br>com o cadastro da empresa<br>ão "Assinar", o sistema continuará com o cadastro.                                                                                                    |                     |                   |                    |     |
| * CONFIRMAR OS DADOS                                                                                                    | DA MATRIZ                                                                                                    |                     |                   |                    |     |
| Através do e-CNPJ inform<br>dados da base da PDPJ e                                                                                                    | ado no momento da autenticação, o sistema recupera<br>preenche os seguintes campos:                                                                                                    |                     |                   |                    |     |
| CNPJ;<br>Razão Social;<br>Matriz ou Filial;<br>Nome Fantasia;<br>Situação Cadastral (At<br>Natureza Jurídica;<br>Porte;<br>Cidade e Estado;<br>CEP;<br>E-mail;<br>Código;<br>Descrição.            | ivo ou Inativo);                                                                                                    |                     |                   |                    |     |
| Todos esses campos, exo<br>com os dados da Receita<br>inconsistência nos dados<br>ser atualizados na Receit<br>O campo E-mail é de pre<br>serão direcionadas para                                  | eto E-mail, são preenchidos automaticamente de acordo<br>Federal e não podem ser editados. Caso haja alguma<br>da empresa em campos não editáveis, os dados deverão<br>a Federal.<br>enchimento obrigatório. As notificações do sistema<br>esse endereço eletrônico. |                     |                   |                    |     |
| Caso deseje alteração do<br>da empresa pode clicar r<br>desejado.                                                                                                    | e-mail vinculado a Instituição, o detentor do E-CNPJ<br>o botão "excluir e-mail" e colocar um novo e-mail                                                                                                    |                     |                   |                    |     |
| Ao clicar em "Confirmar"                                                                                                    | , aparecerá a tela "Cadastro de Representante".                                                                                                    |                     |                   |                    |     |
| * CADASTRAR RESPONSA                                                                                                    | VEL/ADMINISTRADOR OFICIAL DA EMPRESA                                                                                                    |                     |                   |                    |     |
| Através do e-CNPJ inform<br>dados da base da PDPJ e                                                                                                    | ado no momento da autenticação, o sistema recupera<br>preenche os seguintes campos:                                                                                                    |                     |                   |                    |     |
| Nome;                                                                                                    |                                                                                                    |                     |                   |                    |     |

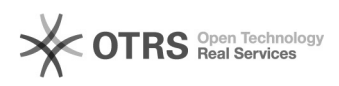

■ E-mail;
■ Telefone;
■ Cargo.

Todos os campos são editáveis e de preenchimento obrigatório. Clicar em "Salvar informações". O sistema verifica se os campos obrigatórios foram preenchidos, faz a validação dos dados e apresenta uma mensagem de confirmação.

Clicar em "Ok, entendi". O sistema será direcionado para o Menu Principal, o que significa que o cadastro do CNPJ foi finalizado.

\* CONFIRMAÇÃO DO CADASTRO DE EMPRESA

MENU PRINCIPAL DO DOMICÍLIO JUDICIAL ELETRÔNICO

OBS: • Acesso de pessoa jurídica, SOMENTE através do certificado digital. Não tem login e senha. Depois que a empresa faz o seu cadastro, utilizando o certificado digital, ela pode cadastrar pessoas nos perfis de ADMINISTRADOR ou GESTOR, ou PREPOSTO. Estes usuários poderão acessar o sistema com a conta gov.br

Informamos, ainda, que demais dúvidas sobre o sistema Domicílio Judicial Eletrônico, podem ser sanadas através do manual no endereço eletrônico: https://www.cnj.jus.br/wp-content/uploads/2023/12/manual-do-usuario-domicilio-judicial-eletronico-ed2.pdf